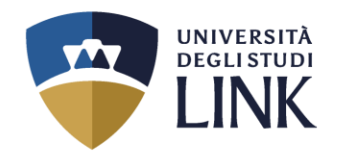

All'indirizzo mail fornito in fase di registrazione, verranno inviate le **proprie credenziali**.

Visitare il sito www.unilink.it

Cliccare in ALTO A DESTRA su

### ACCEDI

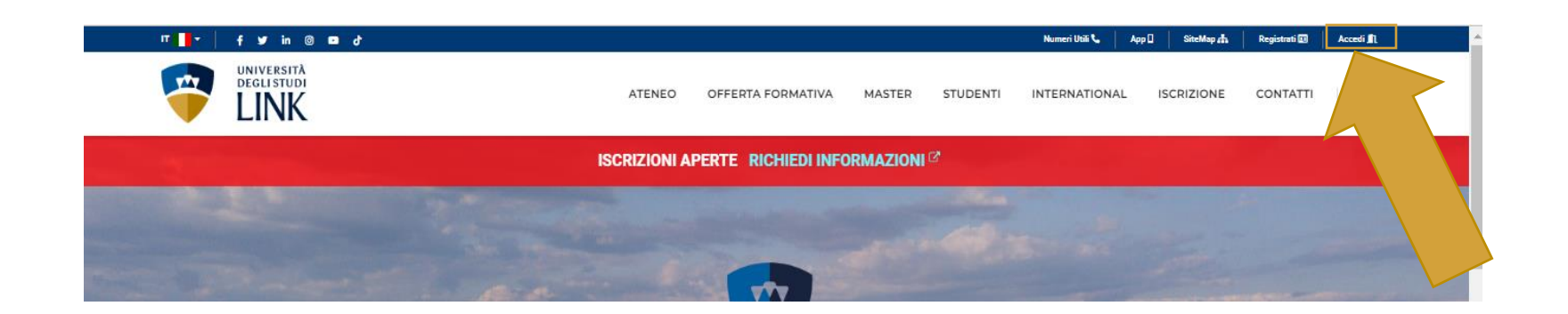

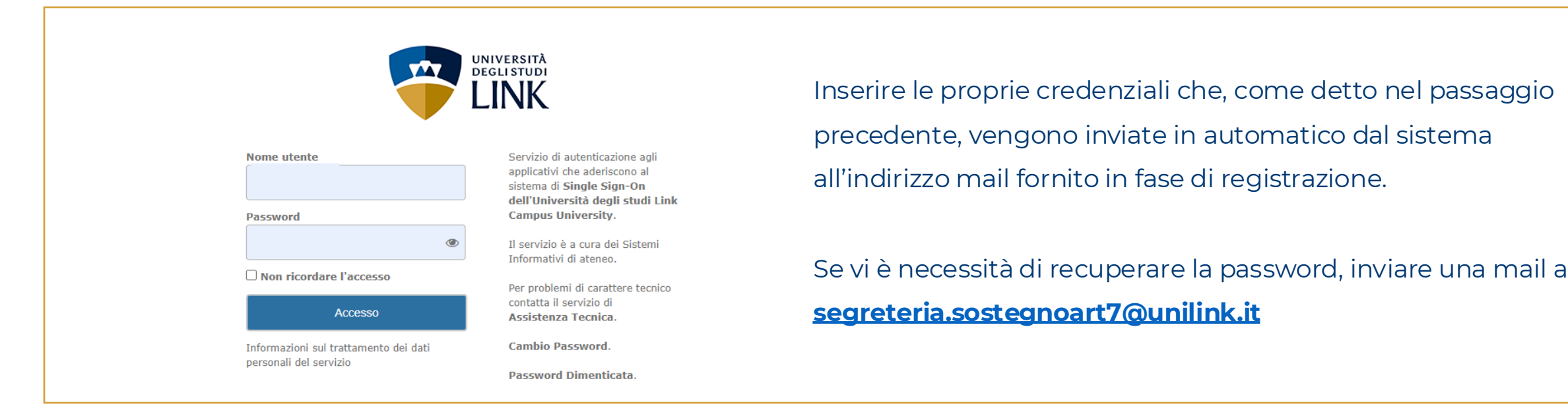

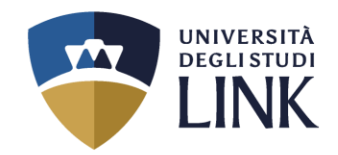

# Pagina Personale

Benvenuto nell'Area Riservata dell'UniLink Campus.

Grazie per esserti registrato al nostro Portale istituzionale.

Attenzione: nel caso in cui il Visitatore risulti essere uno Studente regolarmente iscritto, la Segreteria Studenti provvederà, nel minor tempo possibile, a modificarne il profilo in "Profilo Studente".

Analogamente, nel caso in cui il Visitatore risulti essere un Docente, la Segreteria Docenti provvederà, nel minor tempo possibile, a modificarne il profilo in "Profilo Docente".

Se ti sei registrato per partecipare alla **prova di ammissione** per l'accesso al primo anno del Corso di Laurea Magistrale a ciclo unico in Medicina e Chirurgia, clicca sul pulsante "Accesso alla documentazione (Medicina e Chirurgia LM-41)".

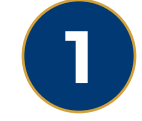

Dopo aver effettuato l'accesso apparirà la seguente schermata. Cliccare su **ACCESSO ALLA PROCEDURA DI IMMATRICOLAZIONE** 

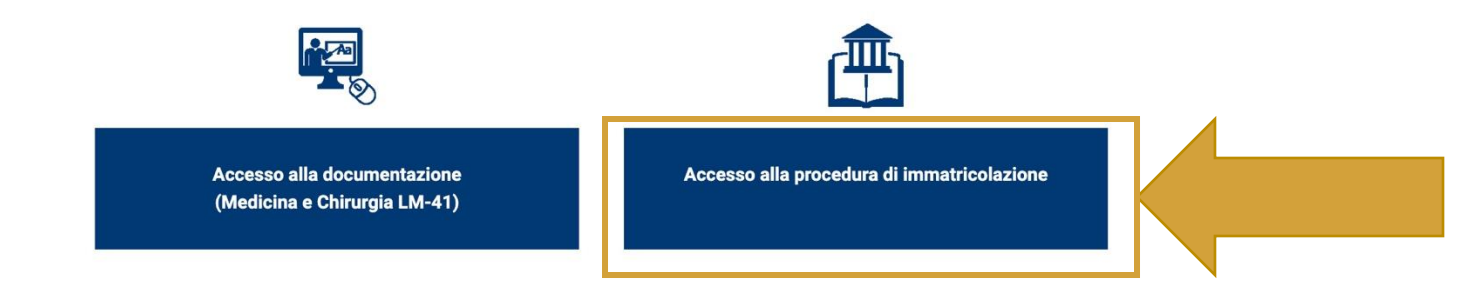

#### + ISTRUZIONI PER L'IMMATRICOLAZIONE ONLINE

Se invece vuoi ricevere informazioni sui nostri corsi o sull'immatricolazione, compila il form seguente.

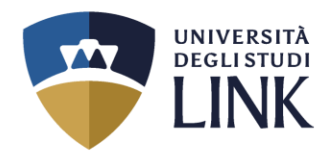

> Login

Studente

Laureato

Docente

# Successivamente apparirà la seguente schermata

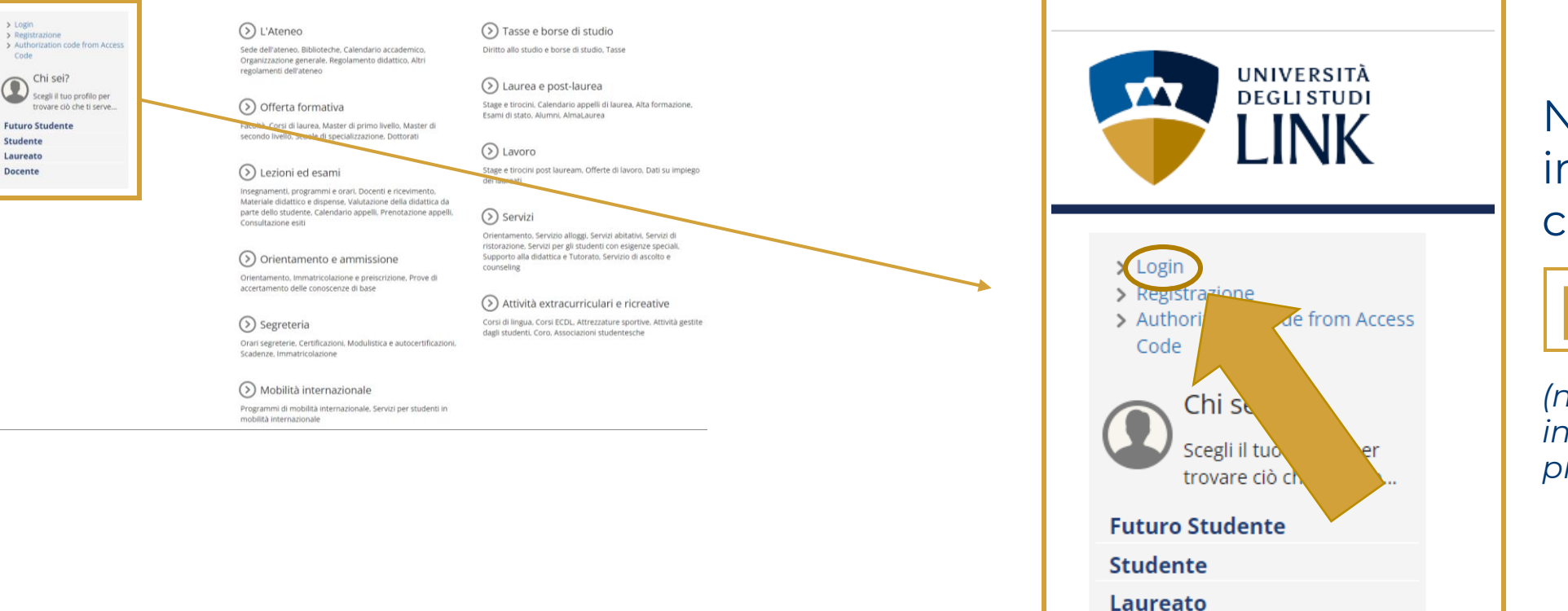

Docente

Nel riquadro in ALTO A SINISTRA cliccare su:

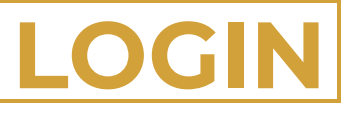

(non sarà necessario inserire nuovamente le proprie credenziali)

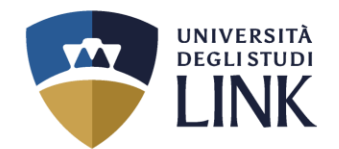

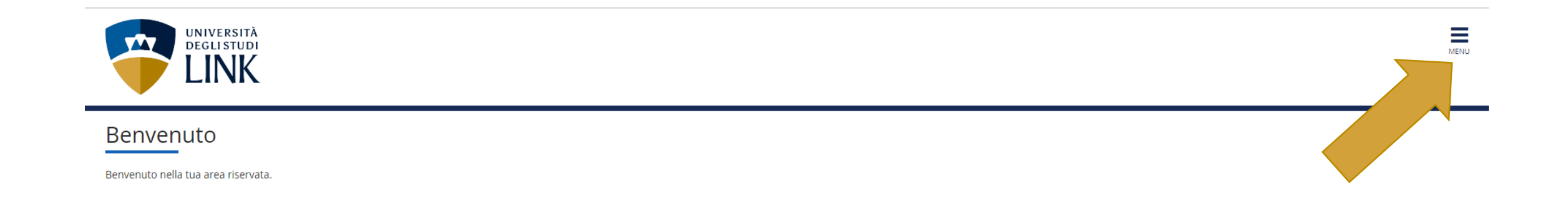

# 3 In questa schermata, cliccare sulle TRE LINEETTE IN ALTO A DESTRA con la scritta:

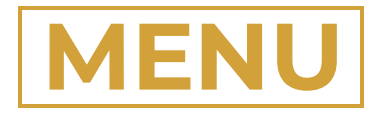

Università degli Studi LINK | Via del Casale di San Pio V, 44 - 00165 Roma | Tel. +39 06 3400 6000 | info@unilink.it | www.unilink.it

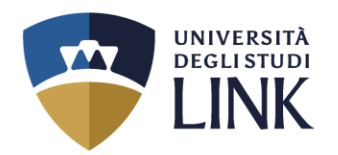

4

Dopo aver selezionato le tre lineette nel passaggio precedente, apparirà la schermata come quella a destra.

Cliccare su

SEGRETERIA

| <b>ita</b> eng                  | × |
|---------------------------------|---|
|                                 | 2 |
| <b>Area Riservata</b><br>Logout |   |
| Moodle                          |   |
| Home                            | > |
| Segreteria                      | > |
| Mobilità internazionale         | > |
|                                 |   |

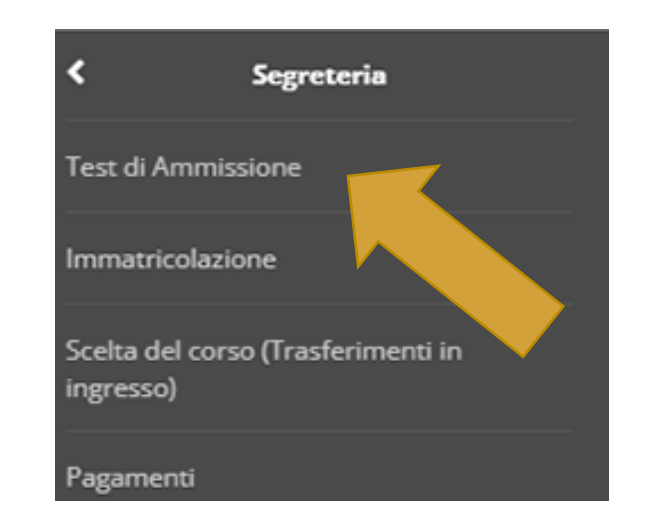

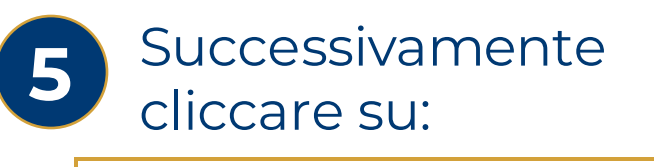

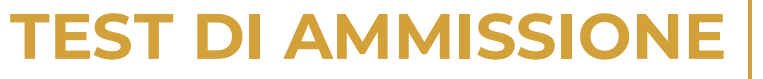

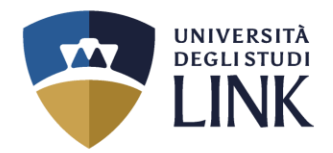

### Iscrizione Concorsi

Attraverso le pagine seguenti sarà possibile effettuare l'iscrizione ad un concorso di ammissione.

| Attività                                                     | Sezione                                              | Info     | Stato   | Legenda:                                                         |
|--------------------------------------------------------------|------------------------------------------------------|----------|---------|------------------------------------------------------------------|
| A - Scelta del concorso                                      |                                                      | 6        | X       | i Informazioni                                                   |
|                                                              | Scelta corso di studio                               | 3        | X       | Sezione in lavorazione o aperta                                  |
|                                                              | Selezione concorso                                   | 6        | <br>A   | Sezione bloccata, si attiverà al     completamento delle sezioni |
|                                                              | Inserimento Codice Autorizzazione                    | 6        | <br>A   | precedenti                                                       |
|                                                              | Conferma                                             | 6        | <br>A   | Sezione correttamente completata                                 |
| B - Inserimento o modifica documento di identità             |                                                      | •        | A       |                                                                  |
|                                                              | Pagina elenco Documenti di Identità presentati       | •        | A       |                                                                  |
| C - Conferma iscrizione al concorso                          |                                                      | 6        | A       |                                                                  |
|                                                              | Preferenze                                           | 6        | A       |                                                                  |
|                                                              | Preferenze percorso di studio                        | 6        | A       |                                                                  |
|                                                              | Preferenze sedi                                      | A        | A       |                                                                  |
|                                                              | Preferenze lingue                                    | A        | 6       |                                                                  |
|                                                              | Preferenze borse di studio                           | A        | A       |                                                                  |
|                                                              | Scelta categoria amministrativa ed ausili invalidità | A        | 6       |                                                                  |
|                                                              | Scelta tipologia ausilio invalidità                  | A        | 6       | 10                                                               |
|                                                              | Scelta misure compensative                           | A        | A       |                                                                  |
|                                                              | Conferma                                             | A        | 8       | **                                                               |
| D - Inserimento o modifica delle dichiarazioni di invalidità |                                                      | A        | 8       |                                                                  |
|                                                              | Pagina elenco Dichiarazioni di Invalidità presentate | •        | 0       |                                                                  |
| E - Titoli di accesso                                        | · · · · · · · · · · · · · · · · · · ·                | •        | LI<br>A |                                                                  |
|                                                              | Dettaglio Titoli di Arresso                          | U<br>A   | LI<br>D |                                                                  |
| E Dichiarazione eventuali titoli di valutazione              | Decreding from of Decresso                           |          | 1       |                                                                  |
| ר - טונווומו מבוטורכ בעכוונעמוו נונטוו עו עמוענמבוטורכ       |                                                      | <b>U</b> |         |                                                                  |

In questa schermata cliccare su

6

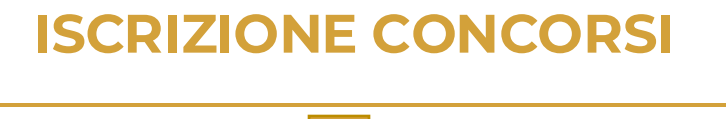

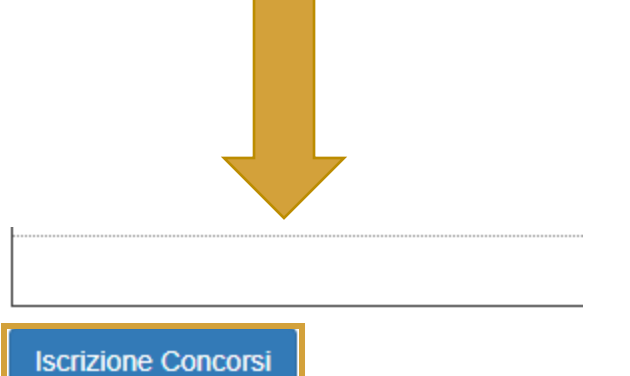

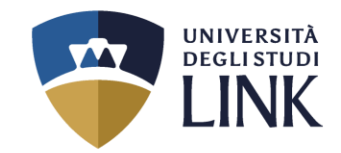

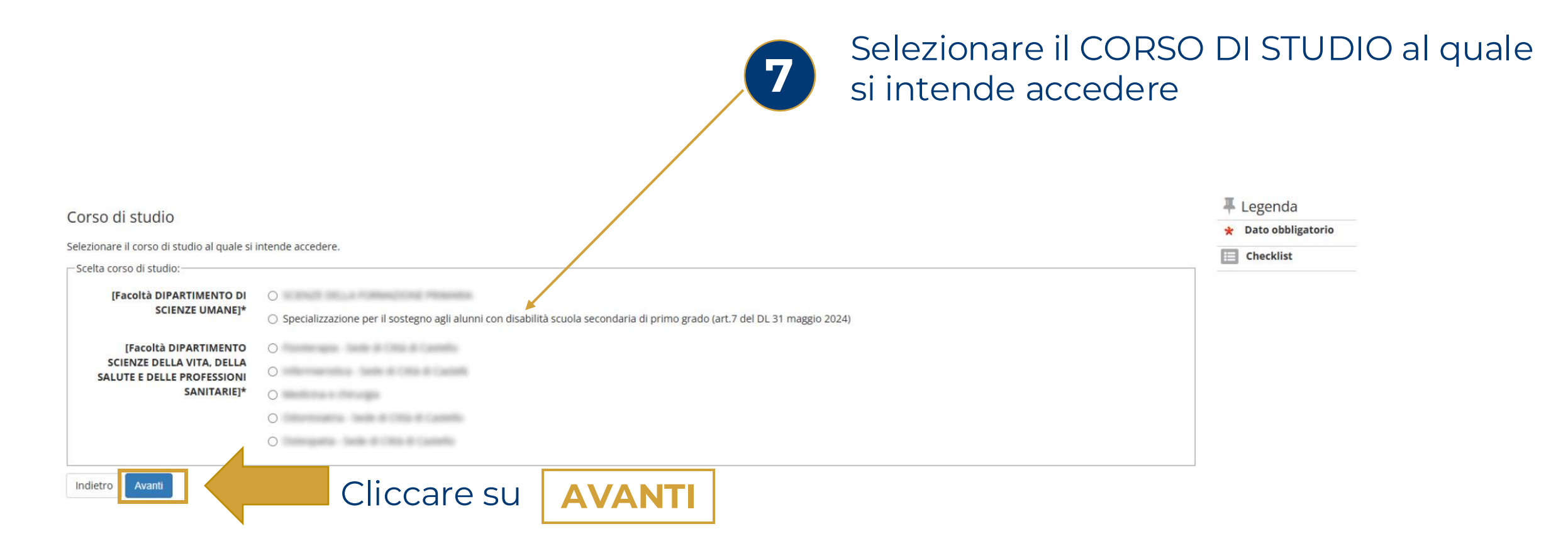

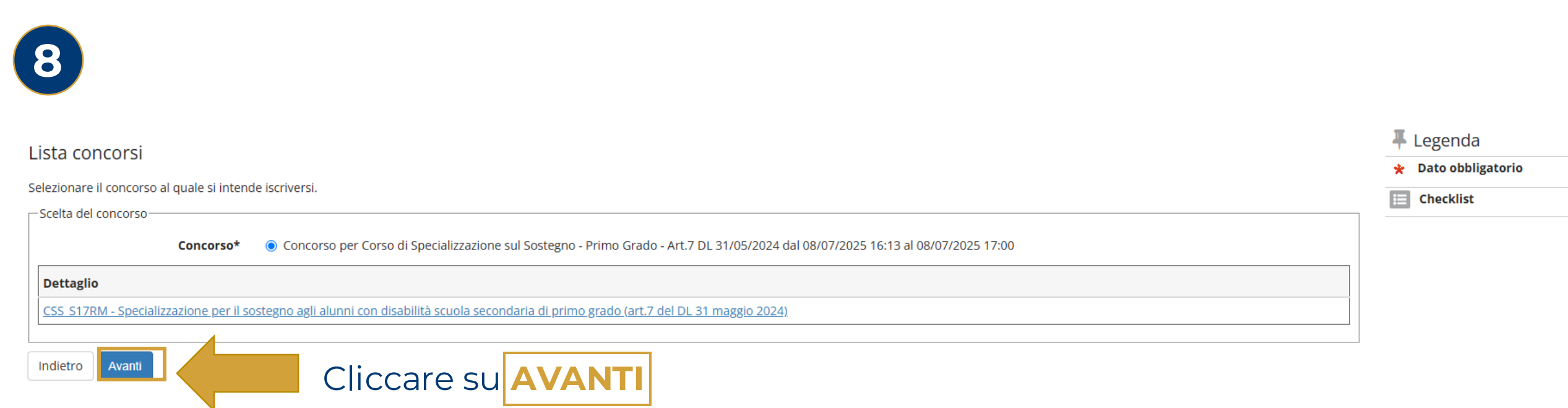

UNIVERSITÀ DEGLI STUDI

N.B. Cliccare solo sul pallino «Concorso» e non sul «Dettaglio»

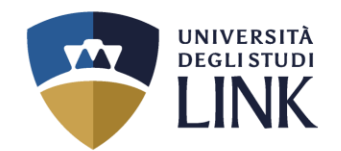

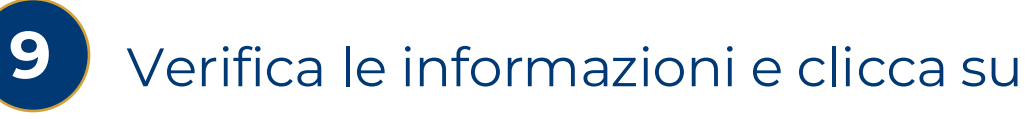

# CONFERMA E PROSEGUI

Conferma scelta concorso

Verificare le informazioni relative alle scelte effettuate nelle pagine precedenti.

| - Concorso                   |                                                                                         |
|------------------------------|-----------------------------------------------------------------------------------------|
|                              |                                                                                         |
| Descrizione                  | Concorso per Corso di Specializzazione sul Sostegno - Primo Grado - Art.7 DL 31/05/2024 |
| Indietro Conferma e prosegui |                                                                                         |

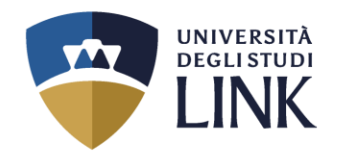

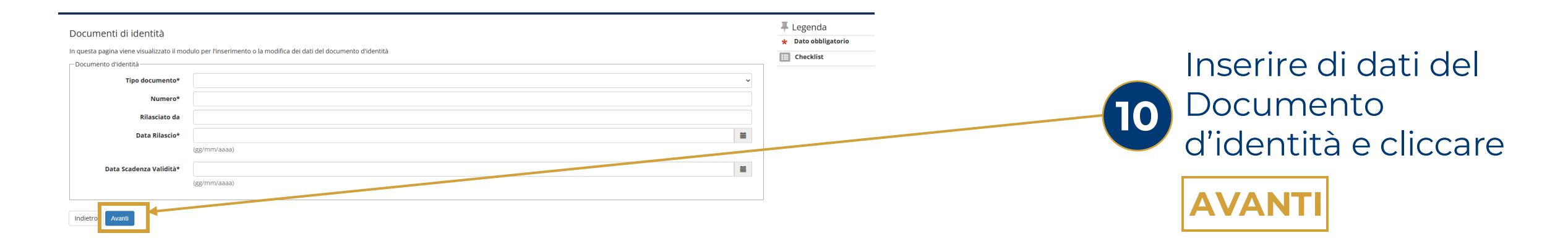

### E << ... <sup>3</sup> 4 5 6 7 ... >>

| Scelta categoria amministrativa ed ausili di invalidità                                                                                                    | 🐺 Legenda                                                 |
|----------------------------------------------------------------------------------------------------|-----------------------------------------------------------|
| Scerita categoria amministrativa, valida per lo svolgimento del concorso di ammissione al quale ci si sta iscrivendo, ed eventualmente richiedere ausilio per invalidità.  Presa visione bando                              | <ul><li>★ Dato obbligatorio</li><li>★ Checklist</li></ul> |
| Presa visione del bando <ul> <li>Si</li> <li>No</li> </ul> Ausilio allo svolgimento delle prove <ul> <li>Richiedo l'ausilio per lo svolgimento della prova (L. 104/92 e succ. modifiche)</li> <li>Si</li> <li>No</li> </ul> |                                                           |
| Prove previste           Descrizione           Prova per Titoli Valutati                                                                                                    |                                                           |
| Indietro Avanti                                                                                                    |                                                           |

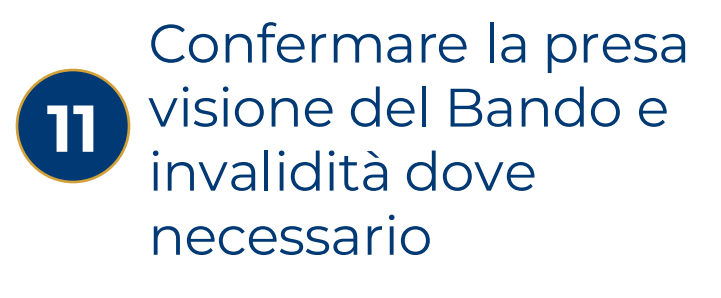

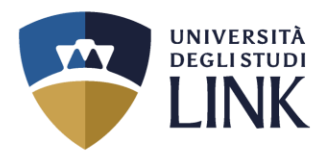

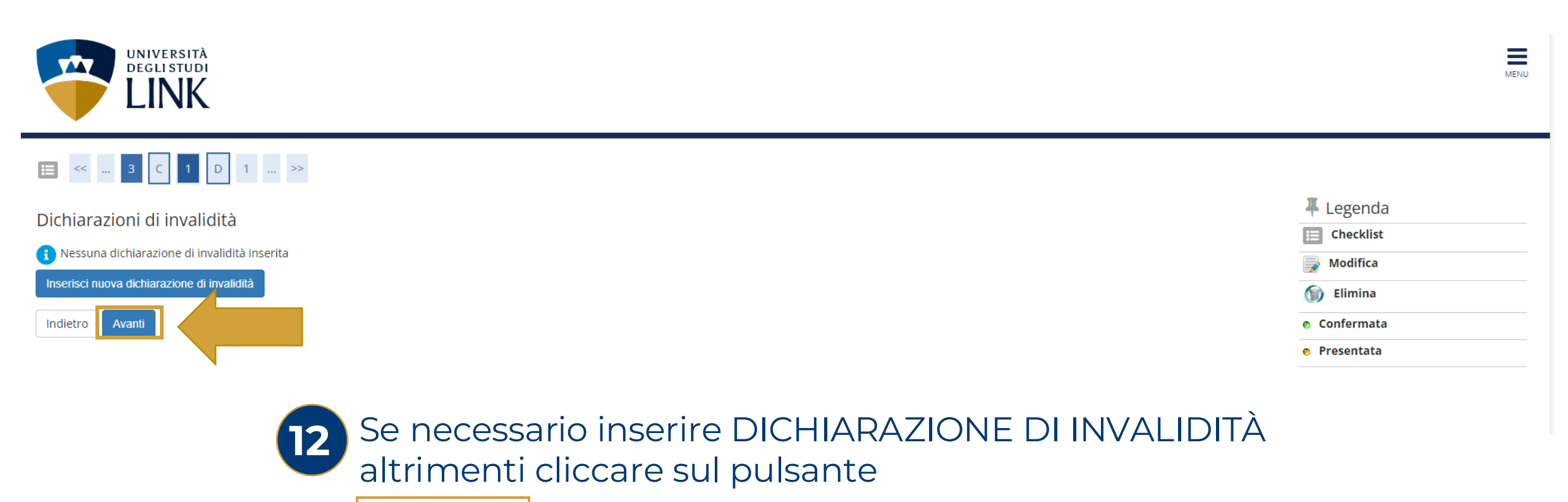

AVANTI

Università degli Studi LINK | Via del Casale di San Pio V, 44 - 00165 Roma | Tel. +39 06 3400 6000 | info@unilink.it | www.unilink.it

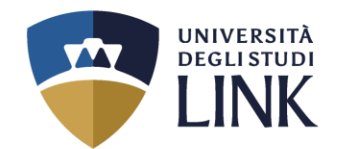

Conferma iscrizione concorso

Verificare le informazioni relative alle scelte effettuate nelle pagine precedenti.

| - Concorso                                         |                                                                                                    |
|----------------------------------------------------|----------------------------------------------------------------------------------------------------|
|                                                    |                                                                                                    |
| Descrizione                                        | Concorso per Corso di Specializzazione sul Sostegno - Primo Grado - Art.7 DL 31/05/2024                                                |
| – Valido per                                       |                                                                                                    |
| F                                                  |                                                                                                    |
| Dettaglio                                          | CSS_S17RM - Specializzazione per il sostegno agli alunni con disabilità scuola secondaria di primo grado (art.7 del DL 31 maggio 2024) |
| 🗕 Categoria amministrativa ed ausili di invalidità |                                                                                                    |
|                                                    |                                                                                                    |
| Richiesta ausilio handicap                         | No                                                                                                    |
| Indietro Conferma e prosegui                       |                                                                                                    |

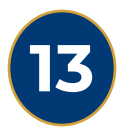

Verifica le informazioni relative alle scelte effettuate precedentemente e clicca su

**CONFERMA E PROSEGUI** 

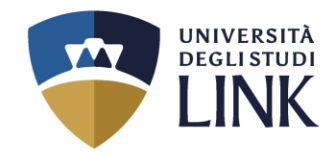

| E « - 1 E 1 F 1 - »                                                                                                    |                                                                                                    |                                                             |                                                                                          |                          |
|----------------------------------------------------------------------------------------------------|----------------------------------------------------------------------------------------------------|-------------------------------------------------------------|------------------------------------------------------------------------------------------|--------------------------|
| Dettaglio titoli richiesti                                                                                                    |                                                                                                    |                                                             | F Legenda                                                                                |                          |
| Per proseguire è necessario dichiarare i titoli di studio. Per primi vengono mostrati i titoli di studio obbligatori, men<br>Titoli di Studio Alternativi | ntre le varie opzioni mostrano titoli che sono alternativi fra loro. Nelle pagine seguenti verranno chiesti i dati rel | ativi al titoli di studio conseguiti negli anni precedenti. | Completato                                                                               |                          |
| Rer proseguire è necessario completare l'inserimento di tutti i ttoli di studio di almeno un blocco optionale. I<br>Opzione 1:                            | Le varie opzioni mostrano titoli che sono alternativi fra loro:                                                        |                                                             | <ul> <li>Non Completato</li> <li>Titolo dichiarato</li> <li>Titolo dichiarato</li> </ul> | Selezionare il TITOLO    |
| Stato<br>blocco Titolo                                                                                                    | Dettagli ammessi:                                                                                                    | Note                                                        | Stato<br>Titolo Azioni Medifera titolo                                                   |                          |
| Laurea                                                                                                    |                                                                                                    |                                                             | Insertici     Visualizza dettaglio titolo                                                | — DI SI UDIO per         |
| Opzione 2:                                                                                                    |                                                                                                    |                                                             | (i) Cancella titolo                                                                      | · · · · ·                |
| blocco Titolo<br>Laurea Magistrale                                                                                                    | Dettagli ammessi:                                                                                                    | Note                                                        | Titolo Azioni<br>e Inserisci                                                             | partecipare al           |
| Opzione 3:                                                                                                    | 1                                                                                                    |                                                             |                                                                                          |                          |
| Stato<br>blocco Titolo                                                                                                    | Dettagli ammessi:                                                                                                    | Note                                                        | Stato<br>Titolo Azioni                                                                   | concorso e cliccare su   |
| V Laurea Specialistica                                                                                                    |                                                                                                    |                                                             | 0 Insertaci                                                                              |                          |
| Opzione 4:                                                                                                    |                                                                                                    |                                                             |                                                                                          |                          |
| Stato<br>blocco Titolo                                                                                                    | Dettagli ammessi:                                                                                                    | Note                                                        | Stato<br>Titolo Azioni                                                                   |                          |
| V Titolo straniero                                                                                                    |                                                                                                    |                                                             | 0 Insertsci                                                                              |                          |
| Opzione 5:                                                                                                    |                                                                                                    |                                                             | 51900                                                                                    |                          |
| Stato<br>blocco Titolo                                                                                                    | Dettagli ammessi:                                                                                                    | Note                                                        | tato<br>Titolo Azioni                                                                    |                          |
| Titolo di scuola superiore                                                                                                    |                                                                                                    |                                                             | * 👳 🛍 🔍                                                                                  |                          |
| Opzione 6:                                                                                                    |                                                                                                    |                                                             | []                                                                                       |                          |
| Stato<br>blocco Titolo                                                                                                    | Dettagli ammessi:                                                                                                    | Note                                                        | Stato<br>Titolo Azioni                                                                   |                          |
| Diploma accademico di secondo livello                                                                                                    |                                                                                                    |                                                             | e Inserted                                                                               |                          |
| State                                                                                                    |                                                                                                    |                                                             | Stato                                                                                    | N B. Selezionare un solo |
| blocco Titolo                                                                                                    | Dettagli ammessi:                                                                                                    | Note                                                        | Titolo Azioni                                                                            |                          |
| Opzione 8:                                                                                                    |                                                                                                    |                                                             |                                                                                          | Titolo di studio         |
| Stato                                                                                                    | 2                                                                                                    |                                                             | Stato                                                                                    |                          |
| Diploma Arte Coreutica di Secondo Livelio                                                                                                    | Declagit antinessi.                                                                                                    | nue                                                         | e Insertisci                                                                             |                          |
| Opzione 9:                                                                                                    | · · · · · · · · · · · · · · · · · · ·                                                                                  | ·                                                           |                                                                                          |                          |
| Stato<br>blocco Titolo                                                                                                    | Dettagli ammessi:                                                                                                    | Note                                                        | Stato<br>Titolo Azioni                                                                   |                          |
| Pipioma Accademico di secondo Ilvelio Magistrale a ciclo Unico                                                                                            |                                                                                                    |                                                             | e (nærted)                                                                               |                          |
|                                                                                                    |                                                                                                    |                                                             |                                                                                          |                          |

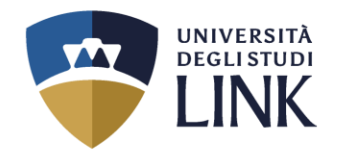

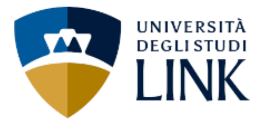

### 

Titolo di studio Laurea Magistrale

Per proseguire nell'immatricolazione al corso di studio scelto è necessario inserire il titolo di studio. Questo modulo permette di inserire o modificare i dati relativi ad un titolo di studio Universitario.

| Dati Titolo di studio Laurea Magistral | <u>}</u>                                      |         |     |
|----------------------------------------|-----------------------------------------------|---------|-----|
| Data Conseguimento*                    |                                               | <b></b> |     |
|                                        | (gg/MM/yyyy)                                  |         |     |
| Anno accademico*                       |                                               |         |     |
|                                        | (es: 2001/2002)                               |         |     |
| Sessione                               |                                               |         |     |
| Voto*                                  |                                               |         |     |
|                                        | (es: 98/110)                                  |         |     |
| Lode                                   |                                               |         |     |
| Giudizio                               |                                               | ```     | •   |
| Percorso di studio                     |                                               |         |     |
| Indietro Procedi                       |                                               |         | ]   |
| 15 Inser                               | ire i dati del TITOLO DI STUDIO e cliccare su | PROC    | :ED |

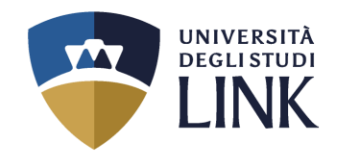

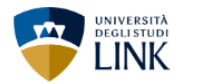

### 🗄 « ... 1 D 1 Ε 1 ... »

| Dettag          | lio titoli richiesti                                                                                    |                                                                                                    |                                                                                      |          |                 |           |
|-----------------|----------------------------------------------------------------------------------------------------|----------------------------------------------------------------------------------------------------|--------------------------------------------------------------------------------------|----------|-----------------|-----------|
| Per prose       | guire è necessario dichiarare i titoli di studio. Per primi vengono mostrati i titoli di studio obbliga | tori, mentre le varie opzioni mostrano titoli che sono alternativi fra loro. Nelle pagine seguenti ve | rranno chiesti i dati relativi ai titoli di studio conseguiti negli anni precedenti. |          |                 |           |
| _ Titoli        | di Studio Alternativi                                                                                   |                                                                                                    |                                                                                      |          |                 |           |
| 🔔 Per           | proseguire è necessario completare l'inserimento di tutti i titoli di studio di almeno un blocco op     | zionale. Le varie opzioni mostrano titoli che sono alternativi fra loro:                              |                                                                                      |          |                 |           |
| Opzion          | le 1:                                                                                                   |                                                                                                    |                                                                                      |          |                 |           |
| Stato           | Titolo                                                                                                  | Dettaeli ammessi:                                                                                     | Note                                                                                 |          | Stato<br>Titolo | Azioni    |
| 1               | Laurea                                                                                                  |                                                                                                    |                                                                                      |          |                 | Inserisci |
| Opzion          |                                                                                                    |                                                                                                    |                                                                                      |          |                 |           |
| Op2ior          |                                                                                                    |                                                                                                    |                                                                                      |          |                 |           |
| Stato<br>blocco | T zolo                                                                                                  | Dettagli ammessi:                                                                                     | Note                                                                                 | St<br>Ti | ato<br>tolo     | Azioni    |
| <b>V</b>        | L urea Magistrale                                                                                       |                                                                                                    |                                                                                      |          | • 5             | 0         |
| Opzion          | ie 3:                                                                                                   |                                                                                                    |                                                                                      |          |                 |           |
| Stato           | Tanla                                                                                                   | Deste all annuali                                                                                     | N                                                                                    |          | Stato           | 0-11      |
| biocco          | Laurea Specialistica                                                                                    | Dettagn ammessi.                                                                                      | Note                                                                                 |          |                 | Inserisci |
|                 |                                                                                                    |                                                                                                    | 1                                                                                    |          |                 |           |
| Opzion          | ie 4:                                                                                                   | 1                                                                                                    | 1                                                                                    |          |                 |           |
| Stato<br>blocco | Titolo                                                                                                  | Dettagli ammessi:                                                                                     | Note                                                                                 |          | Stato<br>Titolo | Azioni    |
| 4               | Titolo straniero                                                                                        |                                                                                                    |                                                                                      |          | ۰               | Inserisci |
| Opzion          | ie 5:                                                                                                   |                                                                                                    |                                                                                      |          |                 |           |
| Stato           | Timla                                                                                                   | Dettadi ammeri:                                                                                       | Note                                                                                 |          | Stato           | Azioni    |
|                 | Diploma accademico di secondo livello                                                                   | occupit uninessi.                                                                                     |                                                                                      |          |                 | Inserisci |
| L.              |                                                                                                    |                                                                                                    |                                                                                      |          |                 |           |
| C Altri 1       | Fitoli                                                                                                  |                                                                                                    |                                                                                      |          |                 |           |
| Titolo          |                                                                                                    | Note                                                                                                  |                                                                                      | Azioni   |                 |           |
| Titolo d        | li Scuola Superiore                                                                                     | Dettagli Titolo:                                                                                      |                                                                                      | 📄 🔞 🔍    |                 |           |
|                 |                                                                                                    | Anno Conseguimento: 2019     Dettaglio: Maturità tecnica industriale: Informatica                     |                                                                                      |          |                 |           |
|                 |                                                                                                    | State: Conseguito 01/06/2019                                                                          |                                                                                      |          |                 |           |
|                 |                                                                                                    |                                                                                                    |                                                                                      |          |                 |           |
| Indietro        |                                                                                                    |                                                                                                    |                                                                                      |          |                 |           |

16 Dopo aver compilato tutti i campi dei Titoli di studio, per indicare il corretto caricamento delle informazioni, sarà visibile un visto in verde nello STATO BLOCCO (es. nell'immagine). Successivamente cliccare su

PROCEDI

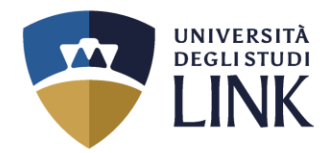

| Gestione titoli e documenti per l'ammissione al concorso                                                            |     |     |                      |  |
|----------------------------------------------------------------------------------------------------|-----|-----|----------------------|--|
|                                                                                                    |     |     | \star 🛛 Dato obbliga |  |
| Dichiarazione titoli e documenti per l'ammissione al concorso                                                       |     |     | E Checklist          |  |
| Il concorso scelto prevede le seguenti tipologie di documenti e/o titoli che concorrono all'ammissione al concorso: |     |     | 🔍 Dettaglio          |  |
| Tipo titolo                                                                                                    | Min | Мах | J Modifica           |  |
| Rinuncia riconosc. perc. format. estero                                                                             | 1   | 1   | 🕥 Elimina            |  |
| Domanda riconoscimento presentata al MIM                                                                            | 1   | 1   |                      |  |
| Autocert. req amm Art.4 Dl n.77 24/04/25                                                                            | 1   | 1   |                      |  |
| Certificati di servizio (solo per 36CFU)                                                                            | 0   | 1   |                      |  |
| Autocertificazione ex DPR. 445/00                                                                                   | 1   | 1   |                      |  |
| Copia documento di identità                                                                                         | 1   | 1   |                      |  |

| Le | egenda     |        |  |  |
|----|------------|--------|--|--|
| D  | ato obblig | atorio |  |  |
| •  | hecklist:  |        |  |  |
|    | Dettaglio  |        |  |  |
| N  | Iodifica   |        |  |  |
| 0  | Elimina    |        |  |  |
|    |            |        |  |  |
|    |            |        |  |  |

#### Titoli dichiarati

Non è stato inserito alcun documento e/o titolo valido per l'ammissione al concorso.

#### Vuoi allegare altri documenti e/o titoli alla domanda di ammissione?\*

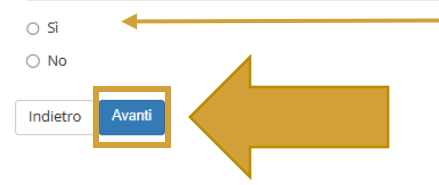

# 17 Cliccare **Sì** e poi su

**AVANTI** 

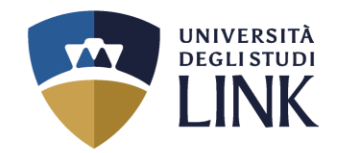

#### Dichiarazione titolo di valutazione

Indicare i dati del titolo o del documento di valutazione.

| Dettaglio titolo o documento |                                            | _ |
|------------------------------|--------------------------------------------|---|
| Tipologia:*                  | . • • • • • • • • • • • • • • • • • • •    | • |
| Titolo:*                     | -<br>Dinuncia riconaec, pare format actors | 4 |
| Descrizione:                 | Domanda riconoscimento presentata al MIM   |   |
|                              | Autocert. req amm Art.4 DI n.77 24/04/25   |   |
|                              | Certificati di servizio (solo per 36CFU)   |   |
|                              | Autocertificazione ex DPR. 445/00          |   |
|                              | Copia documento di identità                |   |
| Allegato:                    | +Seleziona file                            |   |
|                              |                                            |   |
|                              |                                            |   |

# Cliccare sul menù a tendina e selezionare la **TIPOLOGIA** di documento da caricare

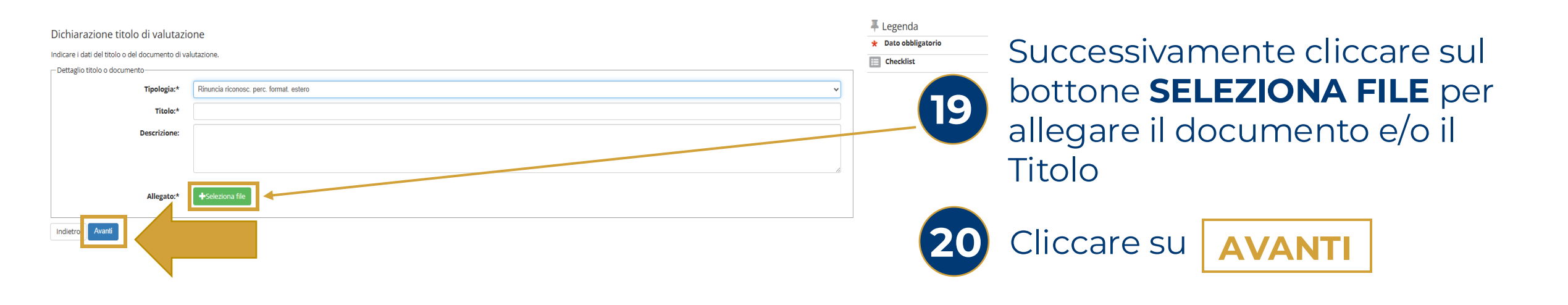

18

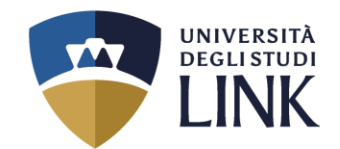

Conferma dichiarazione titoli e documenti per l'ammissione al concorso

Verificare le informazioni inserite relativamente ai titoli ed ai documenti inseriti per l'ammissione al concorso.

| Tipologia                                |  |  |
|------------------------------------------|--|--|
| Autocert. req amm Art.4 DI n.77 24/04/25 |  |  |
| Autocertificazione ex DPR. 445/00        |  |  |
| Copia documento di identità              |  |  |
| Domanda riconoscimento presentata al MIM |  |  |
| Rinuncia riconosc. perc. format. estero  |  |  |
| Indietro Avanti                          |  |  |

Verificare le informazioni inserite e per confermare cliccare su **AVANTI** 

### UNIVERSITÀ DEGLI STUDI LINK

### Modifica Privacy Policy: Riepilogo

In questa pagina viene visualizzato il modulo per l'inserimento o la modifica dell'autorizzazione al trattamento dei dati personali.

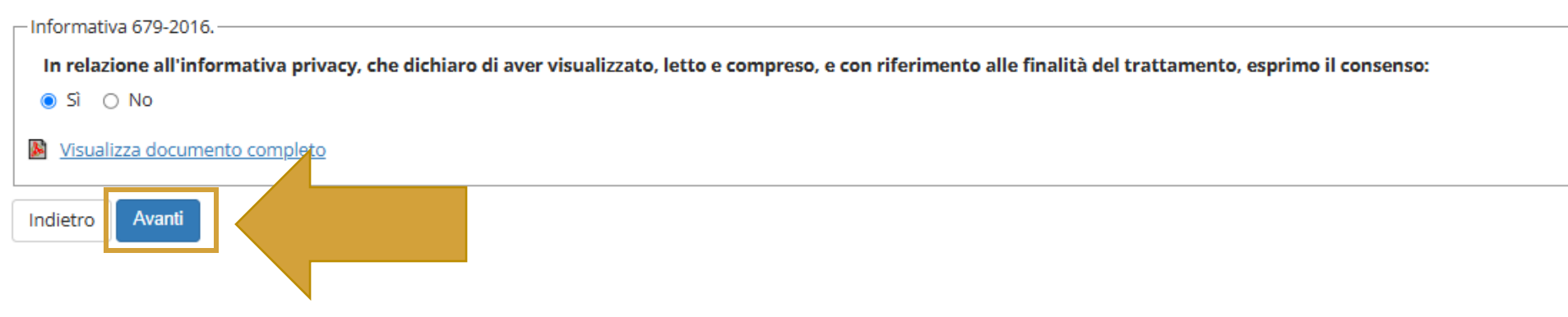

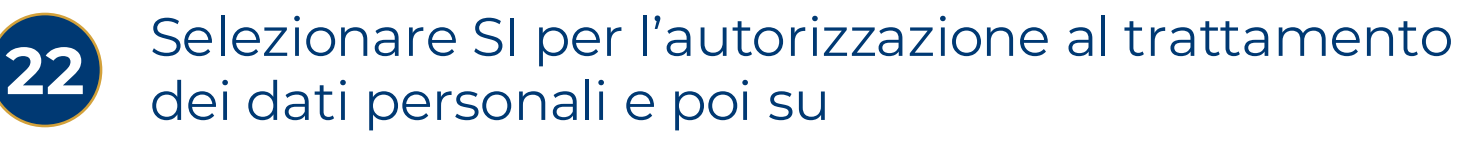

# AVANTI

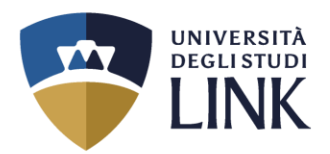

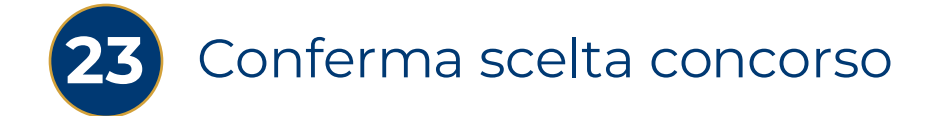

Conferma scelta concorso

Verificare le informazioni relative alle scelte effettuate nelle pagine precedenti.

| - Concorso                                                                                                    |             |                                                                                                    |
|----------------------------------------------------------------------------------------------------|-------------|----------------------------------------------------------------------------------------------------|
| Descrizione                                                                                                    |             | Concorso per Corso di Specializzazione sul Sostegno - Primo Grado - Art.7 DL 31/05/2024                                                |
| – Valido per –                                                                                                    |             |                                                                                                    |
| Dettaglio CSS_S17RM - Specializzazione per il sostegno agli alunni con disabilità scuola secondaria di primo grado (art.7 del DL 31 m |             | CSS_S17RM - Specializzazione per il sostegno agli alunni con disabilità scuola secondaria di primo grado (art.7 del DL 31 maggio 2024) |
| 🗕 Categoria amministrativa ed ausili di invalid                                                                                       | ità         |                                                                                                    |
| Richiesta ausilio handicap                                                                                                    |             | No                                                                                                    |
| Indietro Completa ammissione al concorso                                                                                              | Cliccare su | COMPLETA AMMISSIONE AL CONCORSO                                                                                                    |

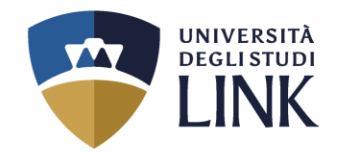

### Riepilogo iscrizione concorso

Il processo di iscrizione al concorso è stato completato con successo.

#### Concorso di ammissione \_\_\_\_\_

| Descrizione  |  |
|--------------|--|
| Anno         |  |
| Prematricola |  |

🖕 Categoria amministrativa ed ausili di invalidità 🛓

Richiesta ausilio svolgimento prove

#### Valido per

#### Dettaglio

CSS\_S17RM - Specializzazione per il sostegno agli alunni con disabilità scuola secondaria di primo grado (art.7 del DL 31 maggio 2024)

Prove

| Descrizione               | Materie |
|---------------------------|---------|
| Prova per Titoli Valutati |         |

#### Titoli di valutazione

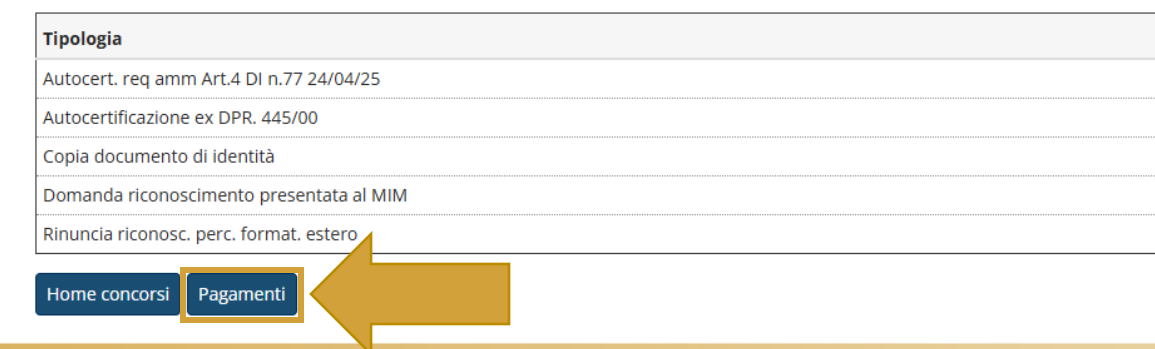

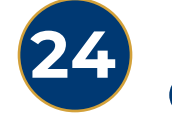

### Per completare l'iscrizione Cliccare su

# PAGAMENTI

| Descrizione                                                                                                    | Data<br>Scadenza | Importo | Stato<br>Pagamento | Pagamento<br>pagoPA |
|----------------------------------------------------------------------------------------------------|------------------|---------|--------------------|---------------------|
| Concorso per Corso di Specializzazione sul Sostegno - Primo Grado - Art.7 DL 31/05/2024 - Specializzazione di attività di Sostegno - Specializzazione per il sostegno agli alunni con disabilità scuola secondaria di primo grado<br>(art.7 del DL 31 maggio 2024) |                  | 150,00€ | 😑 non pagato       | M ABILITATO         |
| - Tassa Ammissione Concorso A.A. 2024/2025                                                                                                    |                  |         |                    |                     |

| ato                |  |
|--------------------|--|
| nto in attesa      |  |
| aparato conformate |  |

il pagamento con pagoPA

la stampa avviso pagoPA

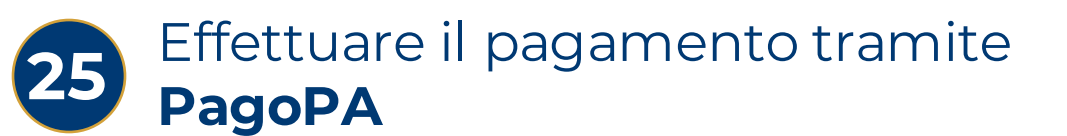